# **RMS** CONVERTER

Short instruction manual

### 1 GENERAL DESCRIPTION

Congratulations on your new RMS converter. The device integrates standard Rotronic instruments and third-party devices with Ethernet port into the RMS server software. These short instructions describe the main functions of the device.

Please read these short instructions and the instruction manual at 
 Mease read these short instructions and an analysis

 <u>https://service.rotronic.com/manual/</u> carefully or scan the QR code
 to open the instruction manual directly.

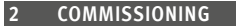

Connect the gateway to a power supply and the Ethernet network. Then integrate the device into the software as described below.

### Important: Port 80, DHCP

To integrate the device, port 80 must be enabled in your network and a DHCP server must assign the IP address to the device.

### 3 INTEGRATION OF THE CONVERTER (PAIRING) IN 9 STEPS

1. Open the web interface in a web browser. Address: http://rms-conv00000000 Note: "00000000" stands for the serial number of the device.

lodus

2. Enter the user and password. Note: See the converter nameplate or manual for the default user and password.

| User     |       |  |
|----------|-------|--|
| Password |       |  |
|          | Login |  |

.

Local Server

- 3. If you do not want to connect the device to the Rotronic Cloud, select the mode Local Server at "Pairing", enter its server address and confirm with "Connect".
- 4. Log into the RMS software / Cloud. Select Tools > Setup > Devices > New > LAN device.

| Filte | ers      | New             |
|-------|----------|-----------------|
|       | ID       | Wireless device |
| •     | DEV-2569 |                 |
| •     | DEV-3633 | LAN device      |

5. Enter the serial number of the device.

| New device<br>Serial number: |        |    |
|------------------------------|--------|----|
| 18071602                     |        | ×  |
|                              | CANCEL | ок |

6. Select the link shown.

Please follow the link below and enter the following code: 2509971 http://10.65.20.26/pairing?t=2509971 CANCEL

7. Confirm with "Pair".

| Connected |     | 2            |
|-----------|-----|--------------|
| Paired    |     |              |
| Modus     |     | Local Server |
| IP        |     | 10.65.20.229 |
|           |     |              |
|           | Con | nect         |

# 8. Enter the device name, interval

and group.

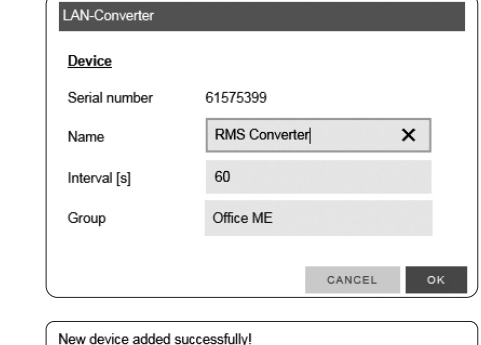

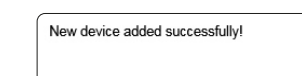

## 4 TECHNICAL DATA

9. Finish configuration.

| Power supply                       |
|------------------------------------|
| Range of measurement / application |
| Memory size                        |
| Software                           |
| M. * 1 /                           |

| 5 VDC (AC adapter supplied) |
|-----------------------------|
| )50 °C                      |
| week                        |
| RMS Monitoring Software     |
| 200 g                       |
|                             |

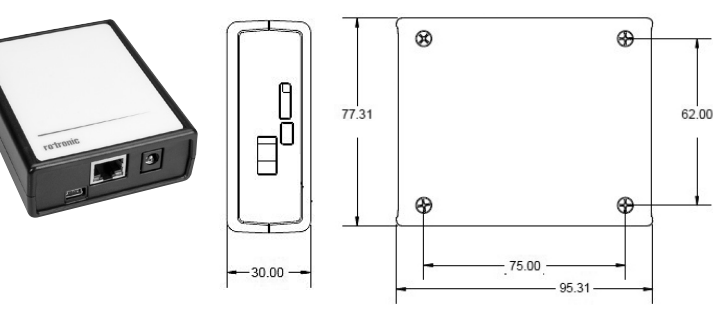

### 6 DELIVERY PAC

- Converter
- AC adapter
- Ethernet cable
- USB cable
- Short instruction manual

## **RMS-KONVERTER** Kurzbedienungsanleitung

### 1 ALLGEMEINE BESCHREIBUNG

Herzliche Gratulation zum Kauf des RMS Konverters. Das Gerät bindet Standard Rotronic Geräte und Fremdgeräte mit Ethernet-Anschluss in die RMS Server-Software ein. Diese Kurzbedienungsanleitung beschreibt die wichtigsten Funktionen des Gerätes.

Bitte lesen Sie diese Kurzbedienungsanleitung und die Betriebsanleitung sorgfältig durch auf https://service.rotronic.com/manual/ oder scannen Sie den QR-Code um direkt die Betriebsanleitung zu öffnen.

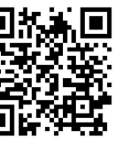

### 2 INBETRIEBNAHME

ок

Das Gateway mit Strom versorgen und an das Ethernet-Netzwerk anschliessen. Anschliessend wird das Gerät in die Software eingebunden, wie unten beschrieben.

### Wichtig: Port80, DHCP

Für die Einbindung des Gerätes muss der Port 80 in ihrem Netzwerk freigeschaltet sein und ein DHCP-Server muss die IP-Adresse an das Gerät zuweisen.

### 3 EINBINDEN DES KONVERTERS (PAIRING) IN 9 SCHRITTEN

- 1. Öffnen des Webinterfaces mittels Webbrowser. Adresse: http://rms-conv00000000 Hinweis: «00000000» steht für die Seriennummer des Gerätes.
- 2. Passwort und Benutzer eingeben. Hinweis: Standard Passwort und Benutzer auf dem Konverter Typenschild zu entnehmen oder im Manual.

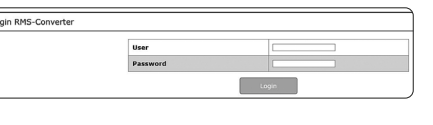

3. Falls das Gerät nicht mit der Rotronic Connected Cloud verbunden werden soll ist Modus unter «Pairing» der Modus Local IP Server auszuwählen und dessen Serveradresse einzugeben und mit «Connect» bestätigen.

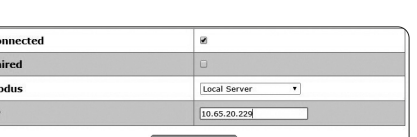

4. Einloggen in die RMS-Software / Cloud. Unter Extras > Setup > Geräte > Neu LAN-Gerät

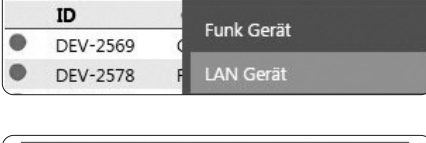

Neu

Neues Gerät 8101501 ABBRECHEN ок

6. Angezeigten Link anwählen.

5. Seriennummer des Gerätes

eingeben.

ues Gerät Bitte untenstehendem Link folgen und den folgenden Code eingeben: 2336672 http://10.65.20.26/pairing?t=2336672 ABBRECHEN

7. Mit «Pair» bestätigen.

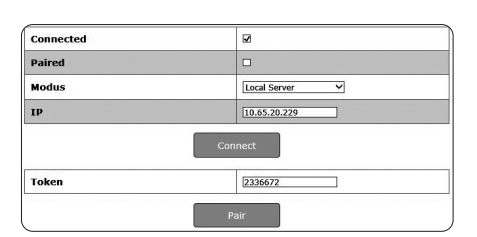

12.1140.0002E

Weight 5 DIMENSIONS

|         |          |   | æ |  |
|---------|----------|---|---|--|
|         | -30.00 - |   | - |  |
| / 1.0 = |          | 1 |   |  |

| 3. Name, Intervall und Gruppe des | LAN-Converter      |                    |    |
|-----------------------------------|--------------------|--------------------|----|
| Gerales emgeben.                  | <u>Gerät</u>       |                    |    |
|                                   | Serienummer        | 61575399           |    |
|                                   | Name               | Converter #1       |    |
|                                   | Intervall [s]      | 60                 |    |
|                                   | Gruppe             | Office ME          |    |
|                                   |                    | ABBRECHEN          | ок |
| 9. Konfiguration abschliessen     | Neues Gerät erfolg | reich hinzugefügt! |    |
|                                   |                    |                    | ок |
| 4 TECHNISCHE DATEN                |                    |                    |    |
|                                   |                    |                    |    |

Spannungsversorgung Mess- und Einsatzbereich Speichergrösse Software Gewicht

5 VDC (Netzadapter mitgeliefert) 0...50 °C 1 Woche RMS Monitoring-Software 200 g

### 5 ABMESSUNGEN

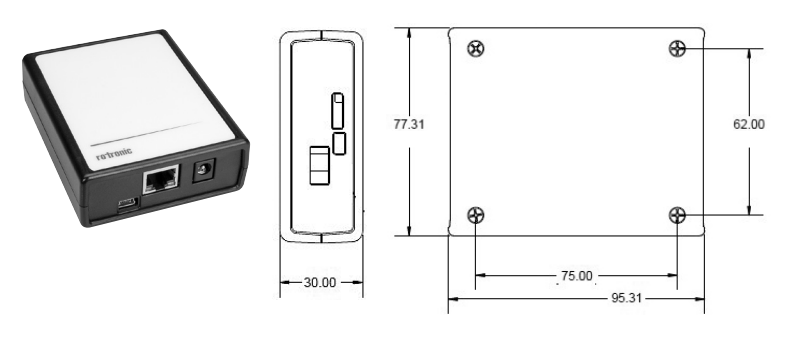

### 6 LIEFERUMFANG

- Konverter
- Netzadapter
- Ethernet-Kabel
- USB-Kabel
- Kurzbedienungsanleitung

# **CONVERTISSEUR RMS**

Mode d'emploi abrégé

### 1 DESCRIPTION GÉNÉRALE

Toutes nos félicitations pour l'achat du convertisseur RMS. Cet appareil permet de relier les appareils standards Rotronic, et ceux de la concurrence, au logiciel serveur RMS. Ce mode d'emploi abrégé se limite à la description des fonctions essentielles de cet appareil.

Veuillez lire avec attention ce manuel d'utilisation abrégé, ainsi que le Veuillez irre avec attention commune a commune of the second second seco manual/ ou scannez le code QR pour l'ouvrir directement.

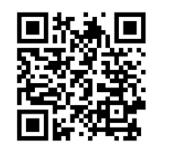

### 2 MISE EN SERVICE

Alimenter la passerelle (gateway) en courant et la relier au réseau Ethernet. L'appareil doit ensuite être intégré au logiciel selon la description ci-dessous.

### Important: Port80, DHCP

Afin d'intégrer l'appareil, le port 80 doit être activé sur votre réseau et un serveur DHCP doit lui attribuer une adresse IP.

### 3 INTÉGRATION DU CONVERTISSEUR (COUPLAGE) EN 9 ÉTAPES.

1. Ouvrir l'interface Web à l'aide d'un navigateur Web. Adresse: http://rms-conv00000000 Remarque: «00000000» représente le numéro de série de l'appareil.

Modus

- 2. Entrer le mot de passe et l'utilisateur. Remarque : mot de passe standard et utilisateur à relever sur la plaque signalétique du convertisseur ou sur le manuel.
- 3. Au cas où l'appareil ne doive pas être connecté au Cloud Rotronic, sélectionner le mode serveur local sous « Pairing », choisir le serveur, entrer son adresse et confirmer avec « Connect ».
- 4. Effectuer la connexion avec le logiciel RMS / Cloud. Sous Extras > Configuration > Appareil > Nouveau périphérique LAN
- Filtre Nouveau Périphérique radio ID Appareil

.

User Password

Login

Local Server •

| luméro de série: |   |
|------------------|---|
| 24021604         | × |

6. Sélectionner le lien affiché.

5. Entrer le numéro de série de

l'appareil.

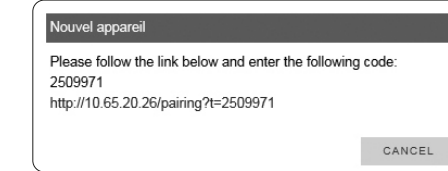

7. Confirmer avec « Pair ».

| Connected |     | 2              |
|-----------|-----|----------------|
| Paired    |     |                |
| Modus     |     | Local Server V |
| IP        |     | 10.65.20.229   |
|           | Con | nect           |
| Token     |     | 2336672        |
|           | Pa  | air            |

| 8. | Entrer le nom, l'intervalle et |
|----|--------------------------------|
|    | groune de l'annareil           |

| Nom            | RMS Converte | er     | ×  |
|----------------|--------------|--------|----|
| Intervalle [s] | 60           |        |    |
| Groupe         | Office ME    |        |    |
|                |              | CANCEL | ĺ. |

### 4 CARACTÉRISTIQUES TECHNIQUES

9. Terminer la configuration.

Tension d'alimentation 5 VCC (adaptateur secteur fourni) 0...50 °C Gamme de mesure et d'utilisation 1 semaine Espace mémoire Logiciel RMS de monitoring Poids 200 g

5 DIMENSIONS

Logiciel

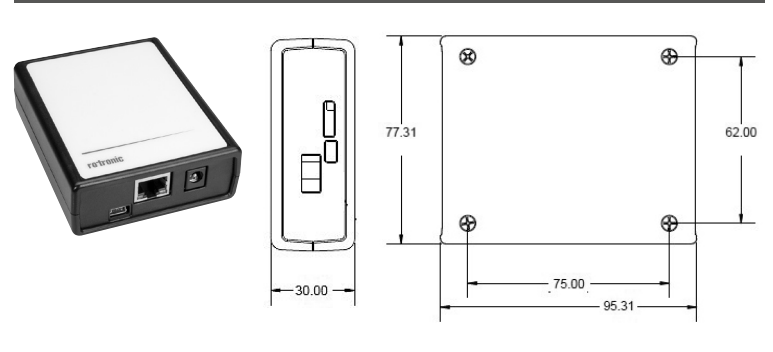

### 6 FOURNITURES • Convertisseur

- Adaptateur secteur Câble Ethernet
- Câble USB
- Mode d'emploi abrégé

# **CONVERTITORE RMS** Manuale di istruzioni breve

### 1 DESCRIZIONE GENERALE

Congratulazioni per l'acquisto del convertitore RMS. Lo strumento associa gli strumenti standard Rotronic e gli strumenti di terzi alla connessione Ethernet nel software del server RMS. Il presente manuale d'istruzioni breve descrive le funzioni principali dello strumento.

Leggere attentamente il presente manuale di istruzioni breve e le istruzioni per l'uso su https://service.rotronic.com/manual/ oppure scansionare il codice QR per aprire direttamente le istruzioni per l'uso.

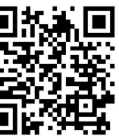

### 2 MESSA IN SERVIZIO

ок

Collegare il gateway all'alimentazione di corrente e alla rete Ethernet. Successivamente lo strumento sarà associato al software, come da descrizione sottostante.

### Importante: Porta 80, DHCP

Per l'associazione dello strumento la Porta 80 andrà attivata in rete e un server DHCP dovrà assegnare allo strumento l'indirizzo IP.

### 3 COME ASSOCIARE IL CONVERTITORE (PAIRING) IN 9 PASSAGGI

- 1. Aprire l'interfaccia web attraverso un browser web. Indirizzo: http://rms-conv00000000 Nota: "00000000" rappresenta il numero di serie dell'apparecchio.
- 2. Inserire nome utente e password. Nota: la password standard e il nome utente si ricavano dalla targhetta di segnalazione del convertitore oppure dal manuale.

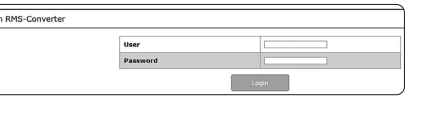

3. Se lo strumento non va collegato al cloud Rotronic, si dovrà selezionare la modalità Local Server alla voce "Pairing" e digitare il relativo indirizzo del server, confermandolo con "Connect".

| Connected | 8            |
|-----------|--------------|
| Paired    | Ū            |
| lodus     | Local Server |
| р         | 10.65.20.229 |
|           | Connect      |
|           |              |
|           |              |

4. Login nel software / cloud RMS. Seguire il percorso Extra > Configurazione > Strumenti > Nuovo Strumento LAN

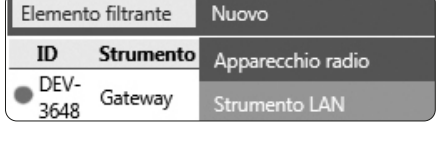

5. Digitare il numero di serie dell'apparecchio.

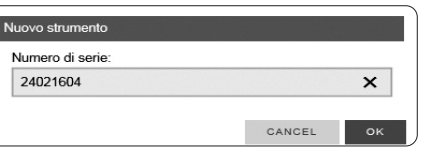

6. Selezionare il link visualizzato.

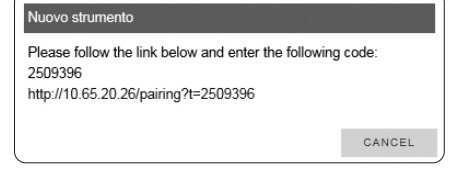

7. Confermare con "Pair".

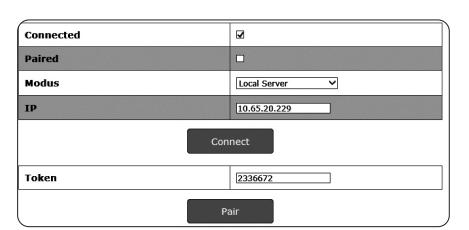

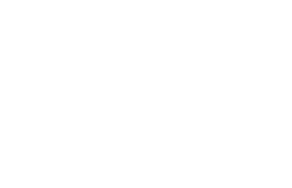

| <ol> <li>Digitare nome, intervallo e gruppo<br/>dello strumento.</li> </ol> | 0 LAN-Converter Strumento               |                                    |  |  |
|-----------------------------------------------------------------------------|-----------------------------------------|------------------------------------|--|--|
|                                                                             | Numero di serie                         | 61575399                           |  |  |
|                                                                             | Nome                                    | RMS Converter                      |  |  |
|                                                                             | Intervallo [s]                          | 60                                 |  |  |
|                                                                             | Gruppo                                  | Office ME                          |  |  |
| 9. Terminare la configurazione                                              | Aggiunta nuovo strumer                  | Aggiunta nuovo strumento riuscita! |  |  |
| 4 DATI TECNICI                                                              |                                         |                                    |  |  |
| Alimentazione                                                               | 5 VDC (adattatore di rete in dotazione) |                                    |  |  |
| Campo di misura e di lavoro                                                 | 050 °C                                  |                                    |  |  |
| Capacità di memoria                                                         | settimana                               |                                    |  |  |
| Software                                                                    | Software di monitoraggio                | tware di monitoraggio RMS          |  |  |
| Peso 200 g                                                                  |                                         |                                    |  |  |

### 5 DIMENSIONI

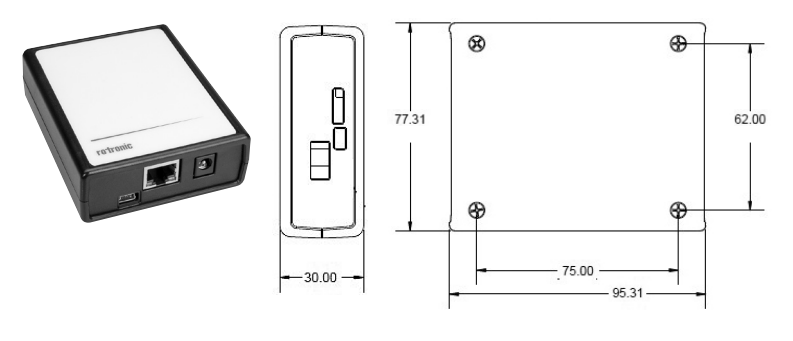

### 6 DOTAZIONE

- Convertitore
- Adattatore di rete
- Cavo Ethernet
- Cavo USB
- Manuale di istruzioni breve